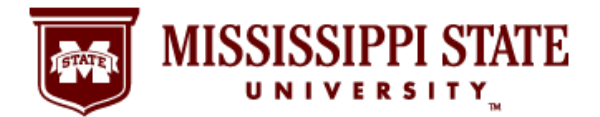

# **Leave Balance**

Find Your Information Online!

#### Step 1: Go to the MSU Website and Select the myState Link

It's simple and easy to find your MSU pay stub information online using the myState portal at <u>https://my.msstate.edu</u>/. Following this step-by-step guide gives you access to important financial information whenever and wherever you have a secure connection to the Internet.

1. Using your web browser, go to the MSU website at <a href="http://www.msstate.edu/">http://www.msstate.edu/</a> and click on the myState Link.

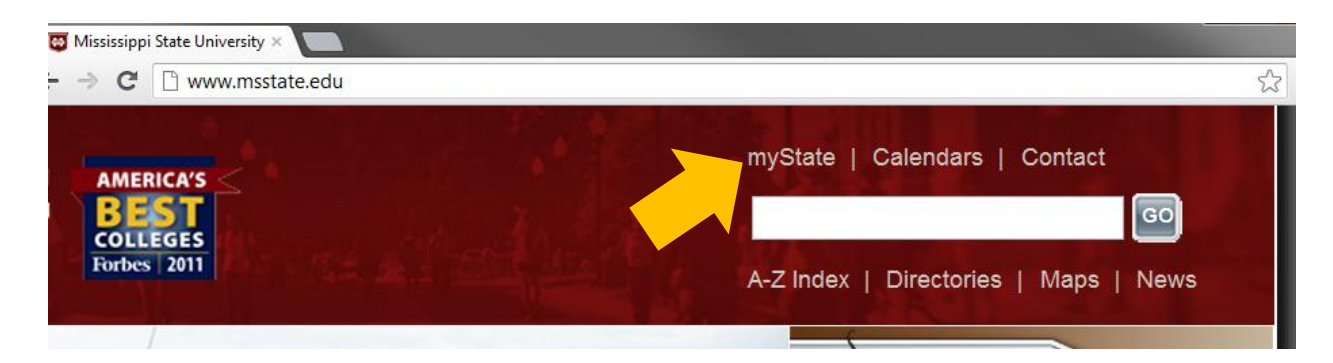

#### <u>Step2</u>: Log in to the MyBanner System

 After selecting myState link, your browser will take you to the MSU myState page where you will log in to the myBanner System. In the Secure Access Login area, enter your NetID and Net Password and click on the Login button.

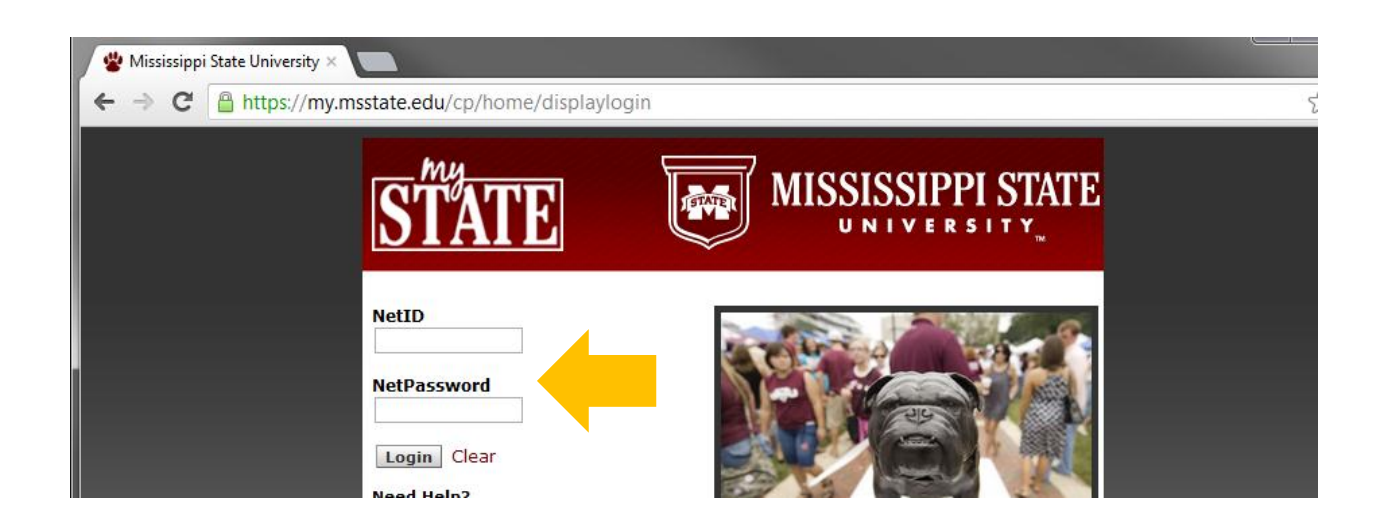

Office of the Controller & Treasurer | www.controller.msstate.edu

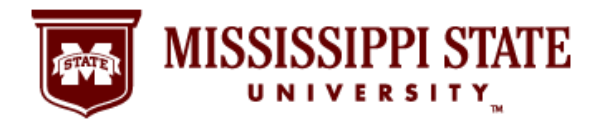

**Leave Balance** 

Find Your Information Online!

### Step 3: Click on the Banner Tab

3. After successfully logging in to your MSU account, you will see this page. Click on the Banner tab for access to your complete MyBanner information, including leave balance details.

| 📽 myState 🛛 🔪 📃                                              |                       |                             |
|--------------------------------------------------------------|-----------------------|-----------------------------|
| $\leftarrow \Rightarrow \mathbf{C}$ [https://my.msstate.edu/ |                       |                             |
| STATE                                                        |                       |                             |
| My Account<br>Content Layout                                 | eFor                  | ns Email/Calendar Groups Lo |
| Main Classroom Office Banner                                 |                       | Au                          |
| Personal Announcements 🔲 🖬 🔀                                 |                       | Green Fund                  |
| myState Polling                                              | Welcome to your STATE | Email                       |

## Step 4: Time Off Current Balances and History Link

4. This page provides a complete lineup of MyBanner information for you, including the link to your leave balance information. Click on the Time Off Current Balances and History link in the third column of the page underneath Tax Forms.

| 📽 myState                 | ×                      |                                       |                                        |
|---------------------------|------------------------|---------------------------------------|----------------------------------------|
| ← → C 🗋 h                 | ttps://my.msstate.edu/ |                                       |                                        |
| STATE                     |                        |                                       |                                        |
| My Account Content Layout |                        |                                       | eForms Em                              |
| Main Classroo             | m Office Banner        |                                       |                                        |
|                           |                        |                                       |                                        |
| [+] Administrative Ba     | nner                   |                                       |                                        |
| [+] MyBanner For Stu      | dents                  |                                       |                                        |
| [-] MyBanner For Em       | ployees                |                                       |                                        |
| Benefits and              | Pay Information        | Tax Forms                             | Employment Verification                |
| Deductions                | Earnings History       | W-4 Tax Exemptions/Allowances         | Employment Verification for Department |
| Retirement Plans          | Pay Stub               | W-2 Year End Earnings Statement       | of Human Services                      |
| Health Insurance          | Deductions History     | Mississippi Employee's Withholding    | General Employment Verification        |
| Life Insurance            | Nine Month Faculty Pay | Exemption Certificate                 | Military Veterans Data                 |
| Flexible Benefits         | Distribution Agreement | Time Off Current Balances and History |                                        |
| Miscellaneous             |                        |                                       |                                        |
| Upen Enrollment           |                        |                                       |                                        |
| Repatit Statement         |                        |                                       |                                        |
| Benefit Statement         |                        |                                       |                                        |
| Benefit Statement         |                        |                                       |                                        |

Office of the Controller & Treasurer | www.controller.msstate.edu

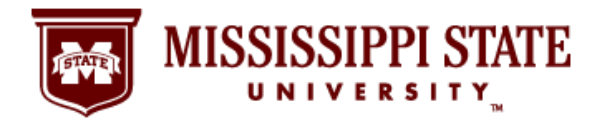

# **Leave Balance**

Find Your Information Online!

## Step 5: Your Current Leave Balance Information

5. This page contains your up-to-date leave balance. Click on a specific type of leave, and you will see additional details about your leave history

| 🐇 myState 🛛 🕹 👘                               |                                                 |                              |
|-----------------------------------------------|-------------------------------------------------|------------------------------|
| ← → C □ https://my.msstate.edu/               |                                                 |                              |
| TATE                                          |                                                 |                              |
| Back to<br>Banner Tab                         |                                                 | Email/Calendar Groups        |
|                                               |                                                 |                              |
| Personal Information Students Employees       |                                                 |                              |
| Search Go                                     |                                                 | RETURN TO MENU SITE MAP HELP |
| To view the breakdown for a particular type ( | f leave, click on the underlined type of leave. |                              |
| List of Leave Types                           |                                                 |                              |
| TYPE of Leave Hours or Days Available         | Balance as of Sep 04, 2012                      |                              |
| Military Leave Hours                          | 120.00                                          |                              |
| Major Medical Leave Hours                     | 120100                                          |                              |
| Personal Leave Hours                          |                                                 |                              |
| 1                                             |                                                 |                              |

Office of the Controller & Treasurer | www.controller.msstate.edu